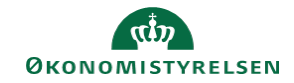

## **CAMPUS**

## Miniguide: Mit teams tilmeldinger

Denne guide viser, hvordan du som leder kan se dine medarbejderes tilmeldinger i Campus.

| 1. | Klik på Menuen i øverste venstre hjørne og vælg Mit team                                  | ≡ <b>C</b> /                                                       | MPUS         |
|----|-------------------------------------------------------------------------------------------|--------------------------------------------------------------------|--------------|
|    |                                                                                           | 🔒 Hjem                                                             |              |
|    |                                                                                           | e Mit ov                                                           | erblik       |
|    |                                                                                           | 🖧 Mit tea                                                          | im           |
| 2. | Vælg ikonet for Analyse i menuen i venstre side                                           |                                                                    | Ξ            |
|    |                                                                                           |                                                                    | - <b>1</b> - |
|    |                                                                                           |                                                                    |              |
|    |                                                                                           |                                                                    |              |
|    |                                                                                           |                                                                    |              |
| 3. | Sæt visningen til <b>Alle</b> ved at klikke på <b>Pil-</b> ikonet foran <b>Søgefeltet</b> | Set for nylig (9)                                                  |              |
| 3. | Sæt visningen til Alle ved at klikke på Pil- ikonet foran Søgefeltet                      | Set for nylig (9)                                                  |              |
| 3. | Sæt visningen til Alle ved at klikke på Pil- ikonet foran Søgefeltet                      | Set for nylig (9)<br>Set for nylig (9)<br>Alle (22)                |              |
| 3. | Sæt visningen til Alle ved at klikke på Pil- ikonet foran Søgefeltet                      | Set for nylig (9)<br>Set for nylig (9)<br>Alle (22)<br>Favorit (0) |              |

Vælg rapporten: "LR4 Mit teams tilmeldinger

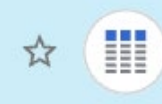

## LR4 - Mit teams tilmeldinger

Dato for seneste kørsel: 17.07.2021 20:32 De ansattes tilmeldinger til kurser i Campus.

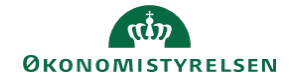

5. Angiv perioden du ønsker at se tilmeldingerne for

Afslut herefter ved at klikke på kør knappen i bunden af boksen

| LR4 - Mit teams tilmeldinger                   |                                         | $\times$                |  |  |
|------------------------------------------------|-----------------------------------------|-------------------------|--|--|
| Operatoren <b>Og</b> er anvendt på alle filtre |                                         |                         |  |  |
| Tilmeldingsdato*                               | Større end eller lig 🗸 Specifik dato    |                         |  |  |
| Tilmeldingsdato*                               | Mindre end eller lig $\sim$ Aktuel dato | ✓ 📋                     |  |  |
|                                                |                                         | ANNULLER GEM OG KØR KØR |  |  |

6. Du vil herefter blive præsenteret for en oversigt over, hvilke klasser dine medarbejdere er tilmeldt